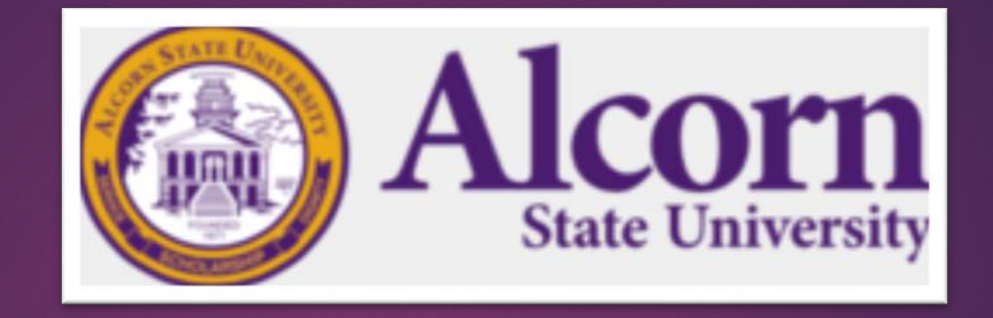

# Student EPAF Training

PRESENTED BY:

OFFICE OF HUMAN RESOURCES MANAGEMENT, A DIVISION OF FINANCE AND ADMINISTRATIVE SERVICES

# EPAF Access Requirements

#### Electronic Personnel Action Form (EPAF)

- You must complete the EPAF Access Request Form
- Must be completed for New Access, Additional Access and Removing Access
- Need to know Organizational Codes (Org codes)
- Banner ID is not your A number. Contact CITS if you do not have one.

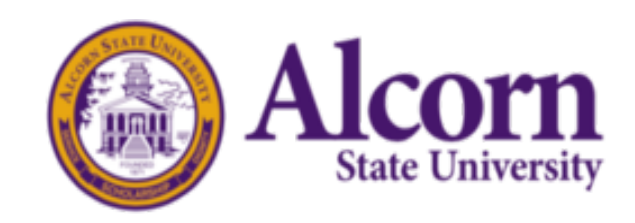

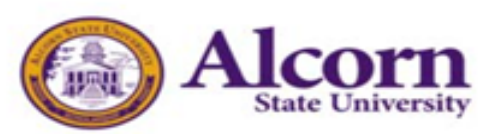

#### **EPAF Access Request Form**

|                                                                                                    | A#                                                                                                    |  |  |
|----------------------------------------------------------------------------------------------------|----------------------------------------------------------------------------------------------------|--|--|
| anner User ID<br>(Contact CITS if you do not h                                                                                                    | ave a Barner User ID) Extension                                                                                                    |  |  |
| ome Orgn                                                                                                    | Department                                                                                                    |  |  |
| er Level (Check all that apply):                                                                                                    |                                                                                                    |  |  |
| User Level                                                                                                    | User Level Description                                                                                                    |  |  |
| Originator                                                                                                    | Ability to create Electronic Personnel Action Forms (EPAFs)                                                                                          |  |  |
| Approval or Proxy                                                                                                    | Can approve or acknowledge EPAF transactions.                                                                                                    |  |  |
| _                                                                                                    | Reserved for Human Resources                                                                                                    |  |  |
| Super User                                                                                                    | Reserved for Human Resources                                                                                                    |  |  |
| Super User<br>List all Org Codes you are responsible for:                                                                                                    | Reserved for Human Resources                                                                                                    |  |  |
| Super User<br>List all Org Codes you are responsible for:<br>f replacing an existing originator a<br>access, indicate their name below to                                                                           | Reserved for Human Resources<br>nd/or approver who no longer requires department EPAF<br>o discontinue their access.                                 |  |  |
| Super User<br>List all Org Codes you are responsible for:<br>f replacing an existing originator a<br>ccess, indicate their name below to<br>Jame of Previous User                                                   | nd/or approver who no longer requires department EPAF<br>o discontinue their access.                                                                 |  |  |
| Super User<br>List all Org Codes you are responsible for:<br>f replacing an existing originator a<br>ccess, indicate their name below to<br>Jame of Previous User<br>Supervisor Authorization:                      | Reserved for Human Resources<br>nd/or approver who no longer requires department EPAF<br>discontinue their access.                                   |  |  |
| Super User<br>List all Org Codes you are responsible for:<br>f replacing an existing originator a<br>access, indicate their name below to<br>Name of Previous User<br>Supervisor Authorization:<br>Authorizing Name | Reserved for Human Resources nd/or approver who no longer requires department EPAF discontinue their access. Date Access Ended Authorizing Signature |  |  |

MS 39096-7500 or Fax to: 601-877-6389 (Please allow one week for access) Once access has been granted, HR will email you the EPAF training manual.

\*\*FOR HR USE ONLY\*\*

Completed by:

Date Completed

Comments:

EPAF Access Form Version: February 2018

Once completed, you will receive the EPAF Training Manual and will be granted the **EPAF** link on "Online Banner Services".

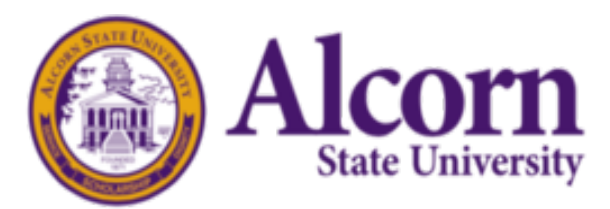

# What are EPAF roles?

### ► ROLES ARE USED TO GRANT PERMISSION TO USERS TO EITHER CREATE OR APPROVE EPAFS:

Originator – the person who creates an EPAF

**Approver** – someone who electronically agrees (or disagrees) with an EPAF transaction

**Proxy Approver –** someone who has been delegated proxy access by an approver and has the same authority as the approver in making decisions on personnel transactions

**FYI** (For Your Information) – someone who only views the details of an EPAF transaction

Applier – a Payroll user who applies the EPAF transaction data to Banner

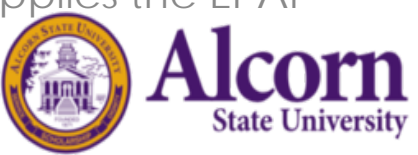

# Mandatory Rules

- Students are only allowed to work up to 20 hours per week. (NO EXCEPTIONS)
- Students are paid by the hour.
- Federal work study students are paid \$7.25 per hour.

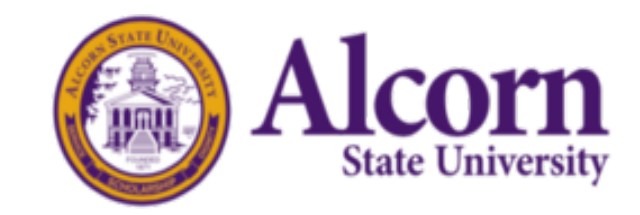

## October 2020 Payroll Dates

- EPAFs should be completed by September 21, 2020.
- Students should submit timesheets by October 1, 2020. They have up until 11:59 p.m. to submit.
- Supervisors can approve timesheets beginning October 2, 2020 up until 11:59 p.m.
- Payroll will supply a calendar for future dates once completed.

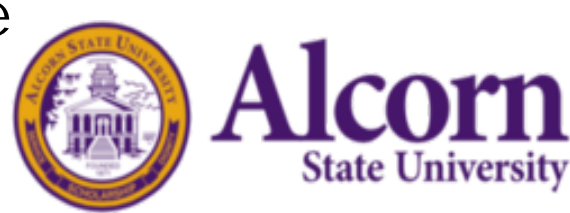

# Student EPAF Flow Chart for Federal Work Study (New Hires)

Originator creates EPAF Department Head/Budget Authority Approves Financial Aid Verifies Award and Approves (Debra Reynolds)

Human Resources Approves (ensures paperwork is complete)

Payroll Applies

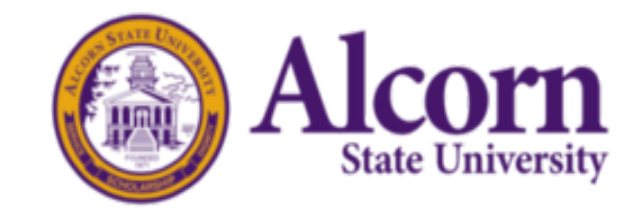

# Student EPAF Flow Chart for Research Students (All others)-New Hires

Originator Creates EPAF Department Head/Budgetary Authority Approves EPAF

Forward to Grants and Contracts or Title III if needed

Human Resources Approves (ensure paperwork is complete)

Payroll Applies

Alcorn State University

### Student Rehire EPAFs

The same flow chart will apply; however, HR will not be included in the routing queue.

# Selecting a Position Number

- Community Service uses positon number **CW0001** and those areas include:
  - ▶ J.D. Boyd Library
  - Natchez Library Learning Resource Center
  - ASU Saturday Science, Technology, Engineering and Mathematics (STEM)
  - Campus Union
  - Human Sciences
  - ASU Post Office
- All other Federal College Work Study will use position CW0002
- All other students (research) positions numbers should be included in your budget.

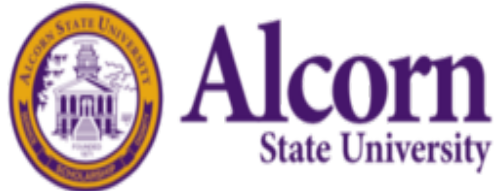

| STUDENT WORKERS      | SCENARIO 1                             | SCENARIO 2                                                                                                    | SCENARIO 3                                                                                                    | SCENARIO 4                                                                                                    |
|----------------------|----------------------------------------|----------------------------------------------------------------------------------------------------|----------------------------------------------------------------------------------------------------|----------------------------------------------------------------------------------------------------|
| FUNDED BY            | FINANCIAL AID                          | GRANT FUNDS                                                                                                    | TITLE III FUNDS                                                                                                    | STATE FUNDS                                                                                                    |
|                      | (Work Study)                           |                                                                                                    |                                                                                                    | (State Funds)                                                                                                    |
| Budgetary Authority  | Financial Aid<br>Representative        |                                                                                                    | Title III Representative                                                                                                    |                                                                                                    |
| Department Head      | PI, Chair, Dean, or<br>Department Head | PI, Chair, Dean, or<br>Department Head                                                                                                    | PI, Chair, Dean, or<br>Department Head                                                                                                    | PI, Chair, Dean, or<br>Department Head                                                                                             |
| Grants and Contracts |                                        | Grants Representative                                                                                                    | Grants Representative                                                                                                    |                                                                                                    |
| Human Resources      | Human Resources<br>Representative      | Human Resources<br>Representative                                                                                                    | Human Resources<br>Representative                                                                                                    | Human Resources<br>Representative                                                                                                  |
| Payroll              | Payroll Representative                 | Payroll Representative                                                                                                    | Payroll Representative                                                                                                    | Payroll Representative                                                                                                    |
| POSITION NUMBER      | CW0001                                 | TEAM01                                                                                                    | TEAM01                                                                                                    | Refer to your                                                                                                    |
|                      | CW0002<br>(2) Use for Federal College  |                                                                                                    |                                                                                                    |                                                                                                    |
| FUNDING SOURCE       | Will systematically<br>populate        | The system will<br>populate an artificial<br>account number.<br>Submitter is<br><b>REQUIRED to</b><br><b>UPDATE THE</b><br><b>FUNDING SOURCE</b><br><b>FIELD</b> with the<br>appropriate <u>Fund</u> ,<br><u>Organizaton</u> and<br>Program Codes. | The system will<br>populate an artificial<br>account number.<br>Submitter is<br><b>REQUIRED to</b><br><b>UPDATE THE</b><br><b>FUNDING SOURCE</b><br><b>FIELD</b> with the<br>appropriate <u>Fund</u> ,<br><u>Organizaton</u> and<br>Program Codes. | Will systematically<br>populate - Please verify<br>that the systematic<br>population is correct,<br>and update it as<br>necessary. |

Student EPAFs Routing Queue Setup Scenarios

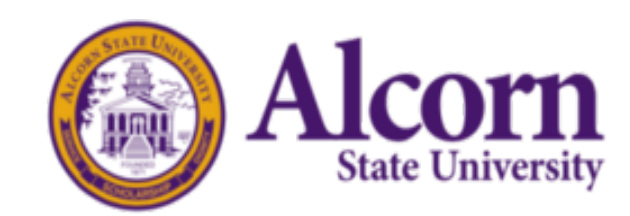

### EPAF Access "Online Banner Services"

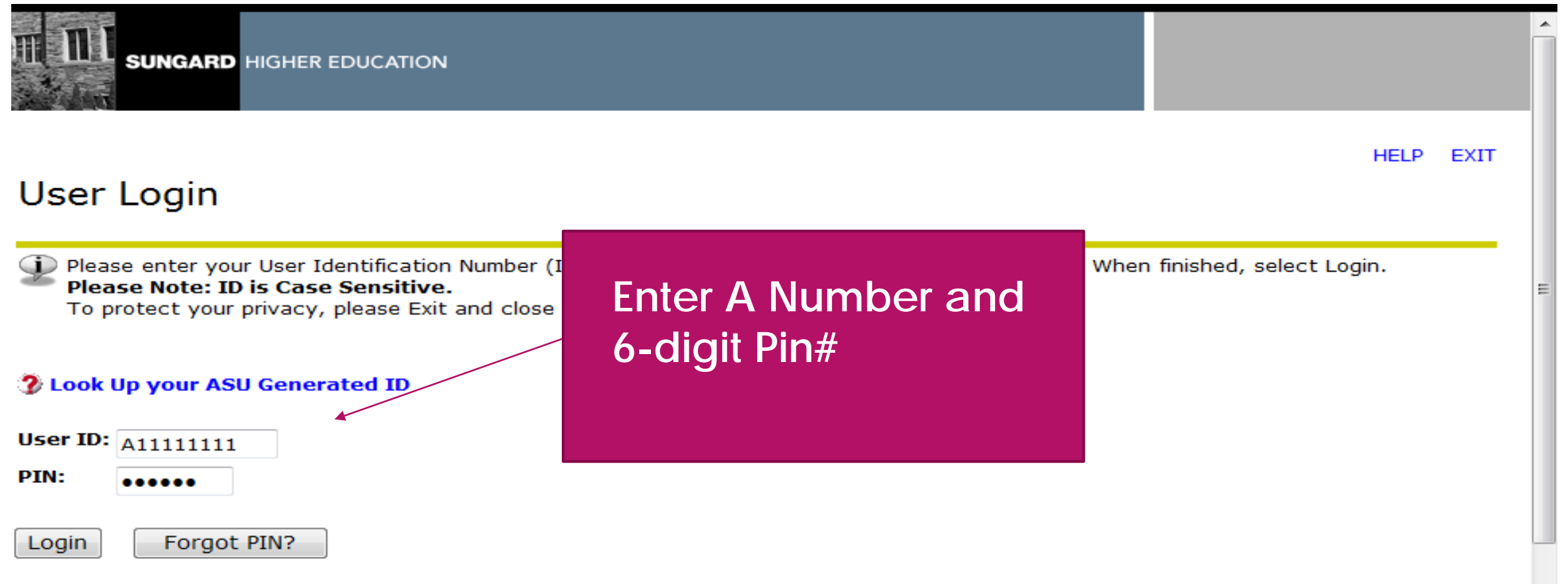

### EPAF Link

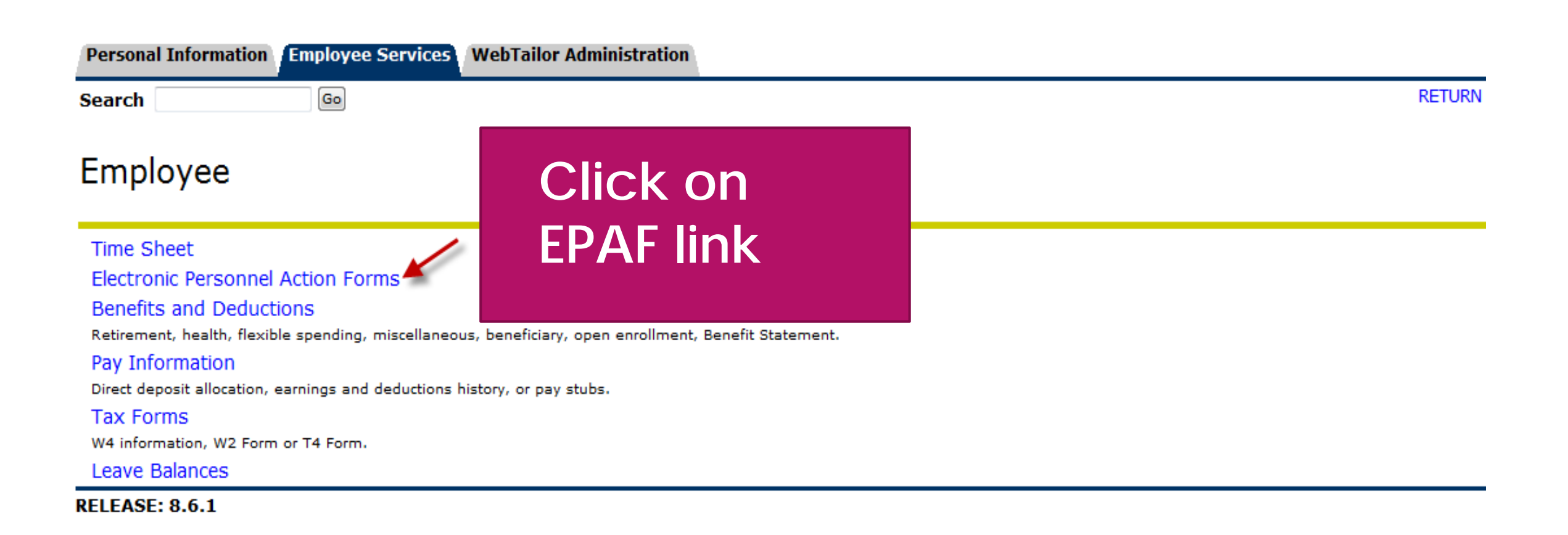

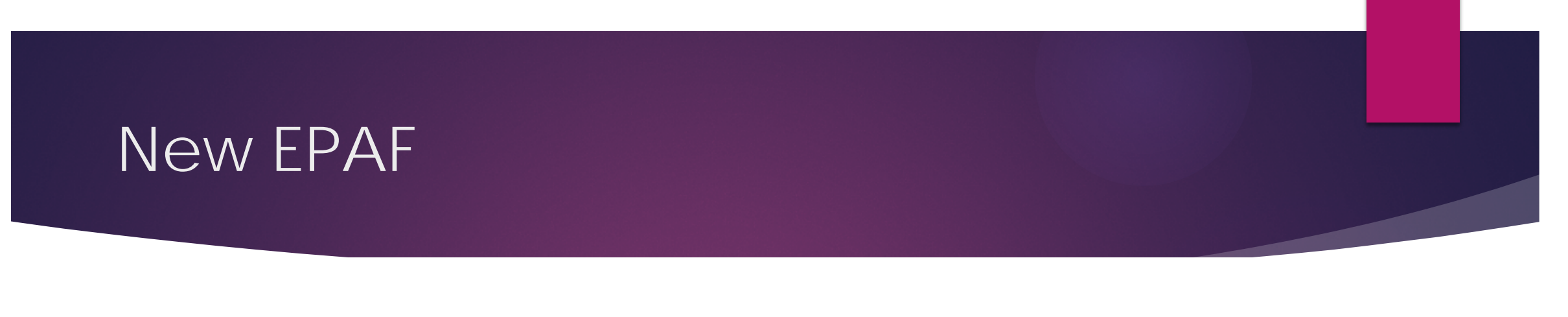

Personal Information Employee Services WebTailor Administration

Go

### **Electronic Personnel Action Form**

| EPAF Approver Su               | Click on New EPAF |
|--------------------------------|-------------------|
| EPAF Originator Su<br>New EPAF | Link              |
| EPAF Proxy Record              |                   |
| Act as a Proxy                 |                   |

RELEASE: 8.5

Search

### Work Study New Hire

#### New EPAF Person Selection

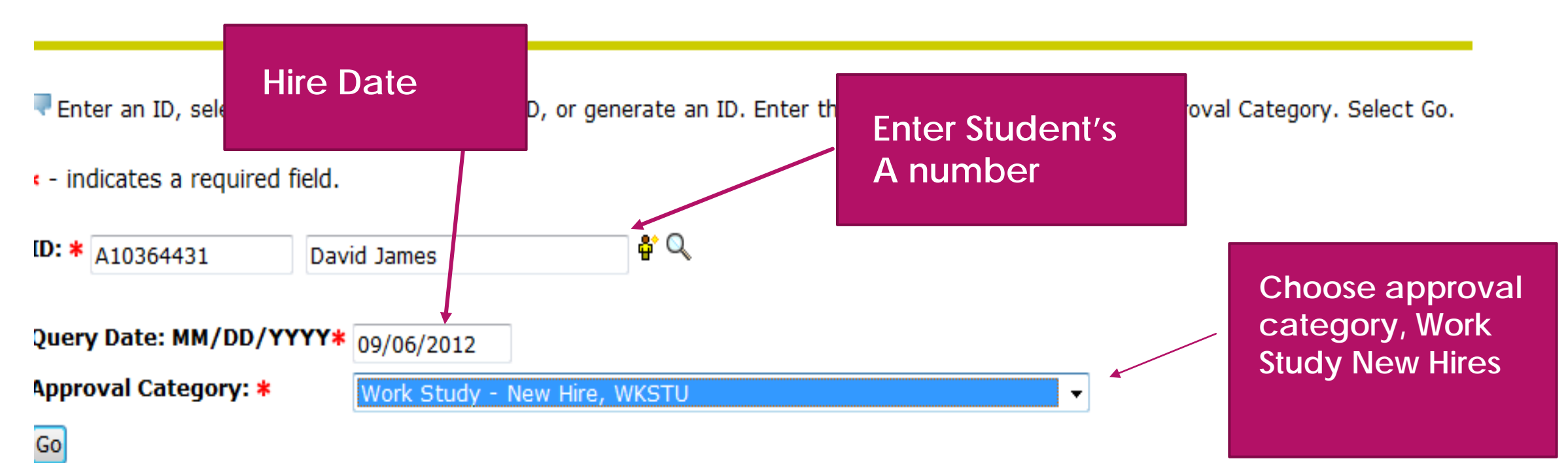

# There should not be an address; therefore you will choose "New Record"

#### Address Selection

To add a new record, choose New Record. Or, choose the record to be updated under Select.

ID: David James, A10364431

Query Date: Sep 06, 2012

Approval Category: Work Study, WKSTU

 W2 Address

 Type
 From and To Date Address Status Select

 New Record
 Image: Content of the second second se

Show All Addresses

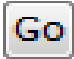

# Position Numbers: CW0001 or CW0002

### New EPAF Job Selection

Enter or search for a new position number and enter the suffix, or select the link under Title.

ID:David James, A10364431Query Date:Sep 06, 2012Approval Category:Work Study, WKSTU

#### W2 Address, W2ADD

| Search | Туре    | Position | Suffix | Title    | Time Sheet Organization                 | Start Date | End Date | Last Paid Date | Status | elect |
|--------|---------|----------|--------|----------|-----------------------------------------|------------|----------|----------------|--------|-------|
| Q      | New Job | CW0002   | 00     | Students | 130103, Department of Agriculture-Rest. |            |          |                |        | ۲     |

▲ There are no active jobs based on the Query Date.

All Jobs

Ę

Next Approval Type

| Name and ID:       | David James, A10364431        |                          |
|--------------------|-------------------------------|--------------------------|
| Fransaction:       |                               | Query Date: Sep 15, 2012 |
| Fransaction Status | -                             |                          |
| Approval Category  | : Work Study - New Hire, WKST | J                        |

Save

Ē

Approval Types | Routing Queue | Transaction History

indicates a required field.

#### N2 Address, BTC003-00 Students

| Item                             | Current Value Ne | w Value                  |      |   |   |   |
|----------------------------------|------------------|--------------------------|------|---|---|---|
| Address From Date:<br>MM/DD/YYYY |                  | 09/15/2012               |      |   |   |   |
| Address Type: (Not Enterable)    |                  | W2                       |      |   |   |   |
| Address Sequence No.:            |                  |                          |      |   |   |   |
| Address Line 1:                  |                  | 2 <mark>665 Woody</mark> | ward |   |   |   |
| Address Line 2:                  |                  |                          |      |   |   |   |
| Address Line 3:                  |                  |                          |      |   |   |   |
| City:                            |                  | Detroit                  |      |   |   |   |
| State:                           |                  | MI, Michiga              | n    | - |   |   |
| ZIP or Postal Code:              | Q                | 48202                    |      |   |   |   |
| County:                          |                  | 124, Michig              | an   |   | • | - |

#### **New PEAEMPL, BTC003-00 Students**

| em Current Value New Value            |  | w Value    |
|---------------------------------------|--|------------|
| Employee Status: (Not Enterable)      |  | A          |
| Employee Class Code: *(Not Enterable) |  | WS         |
| Home COAS: (Not Enterable)            |  | Α          |
| Home Organization: * 0                |  | 130850     |
| Current Hire Date: MM/DD/YYYY         |  | 09/15/2012 |

#### Nork Study Job, BTC003-00 Students

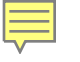

#### Nork Study Job, BTC003-00 Students

| Item                            | Current Value New Value                 |
|---------------------------------|-----------------------------------------|
| Job Begin Date: MM/DD/YYYY      | 09/15/2012                              |
| Contract Type:                  | Primary 👻                               |
| Iobs Effective Date: MM/DD/YYYY | 09/15/2012                              |
| Step:                           | 0                                       |
| Regular Rate:                   | 7.25                                    |
| Job Change Reason:              | ORIGI, Original Appointment/This Posn 👻 |
| Fimesheet Orgn:                 | Q 130850                                |

#### **Routing Queue**

| Approval Level         | User Name |          |
|------------------------|-----------|----------|
| 10 - (DEPT) Department |           | Suzanne  |
| 95 - (PAYROL) Payroll  | BCOLEMAN  | Bernadet |
| Not Selected           | ▼ Q       |          |
| Not Selected           | ▼ Q       |          |
| Not Selected           | ▼ Q       |          |
| Not Selected           | ▼ Q       |          |
| Save and Add New Rows  | ]         |          |

#### Comment

# Save and Submit-the EPAF is now ready for approver

### **Electronic Personnel Action Form**

Your change was saved successfully.

Enter the information for the EPAF and either Save or Submit

Name and ID:David James, A10364431Transaction:2Query Date: Sep 15, 2012Transaction Status:WaitingApproval Category:Work Study - New Hire, WKSTU

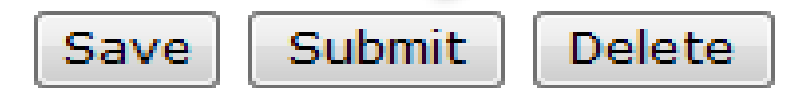

#### If you have any questions, please contact Ms. Dwantra Anderson: Dwantra@alcorn.edu

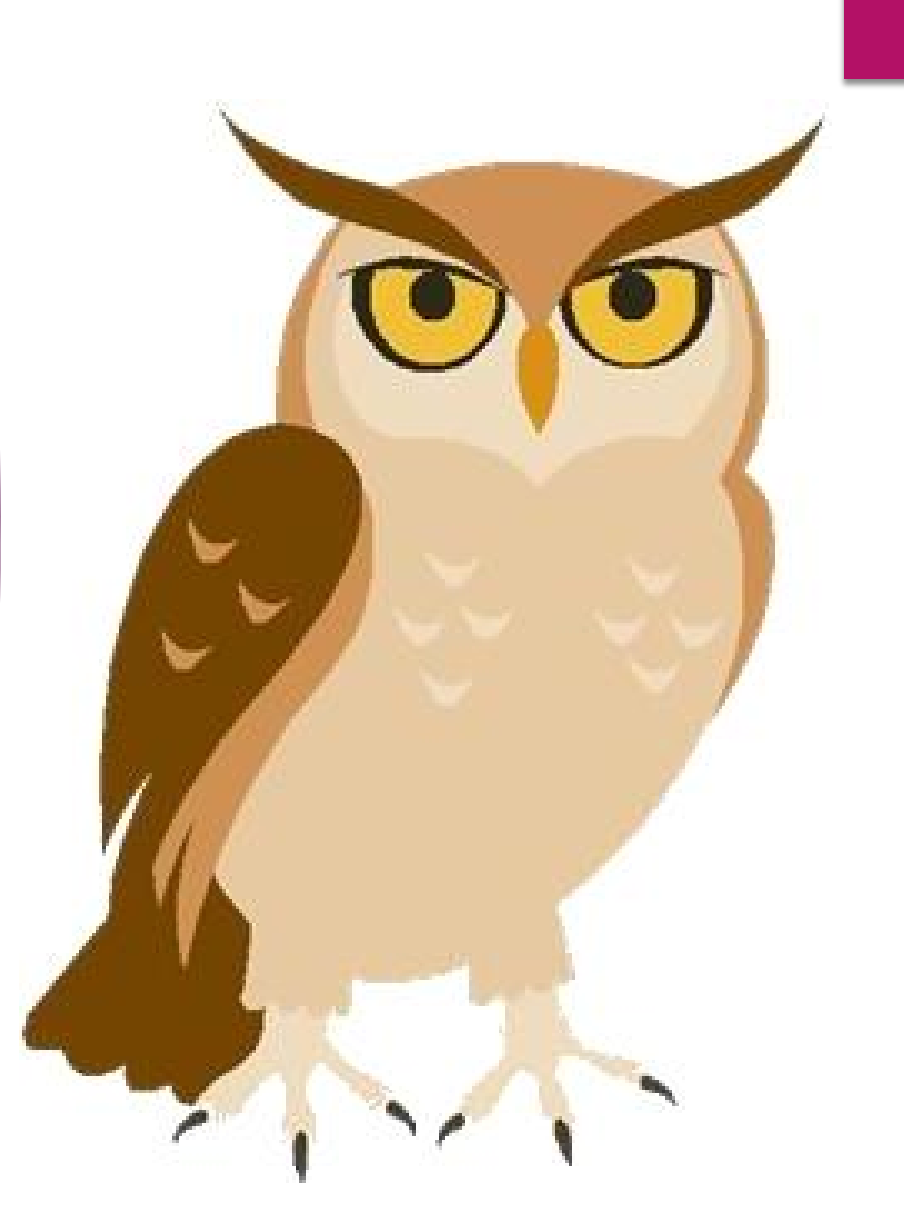